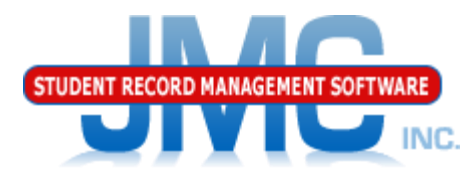

Since 1980

### JMC WISEdata Error Correction Updated March 2020 Greg Gilman

### Overview

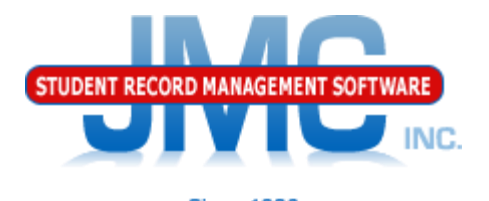

- JMC is releasing a second series of WISEdata videos in November 2018.
- These videos will be short and will cover Start Year, Mid Year, and Year End tasks for WISEdata Reporting.
- As needed, differences between Public and Private Choice schools reporting processes are discussed

Screen Shots of Wisconsin DPI's WISEdata Portal are used in this presentation

### WISEdata Error Correction Data Flow – Simple View

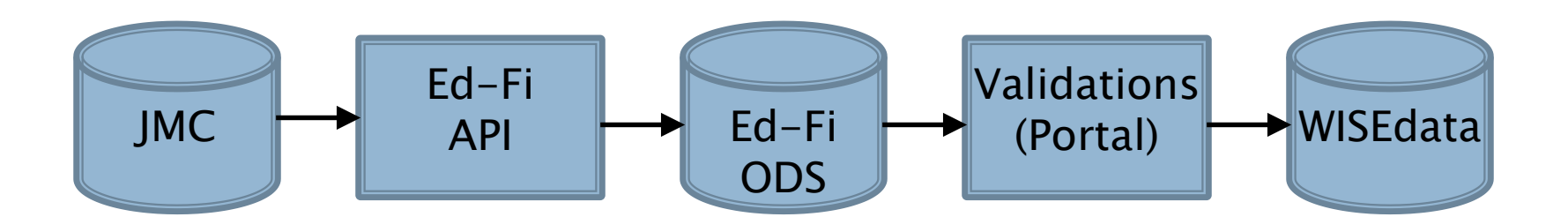

STUDENT RECORD MANAGEME

Since 1980

INC.

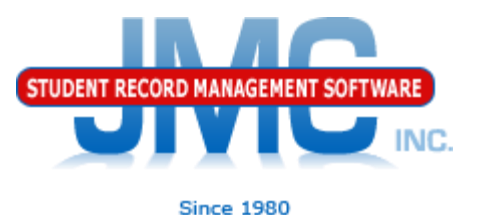

# WISEdata Interoperability

- WISEdata integrates with other software:
- WISEstaff
- WISEid
  - Acquiring WISE IDs (state ids) for
    - Staff
    - Students
- Special Education Software
  - SpEd Forms (strong integration)
  - SEEDS
  - OASIS

Districts use combination to submit data Some data does not get into WISEdata right away (overnight)

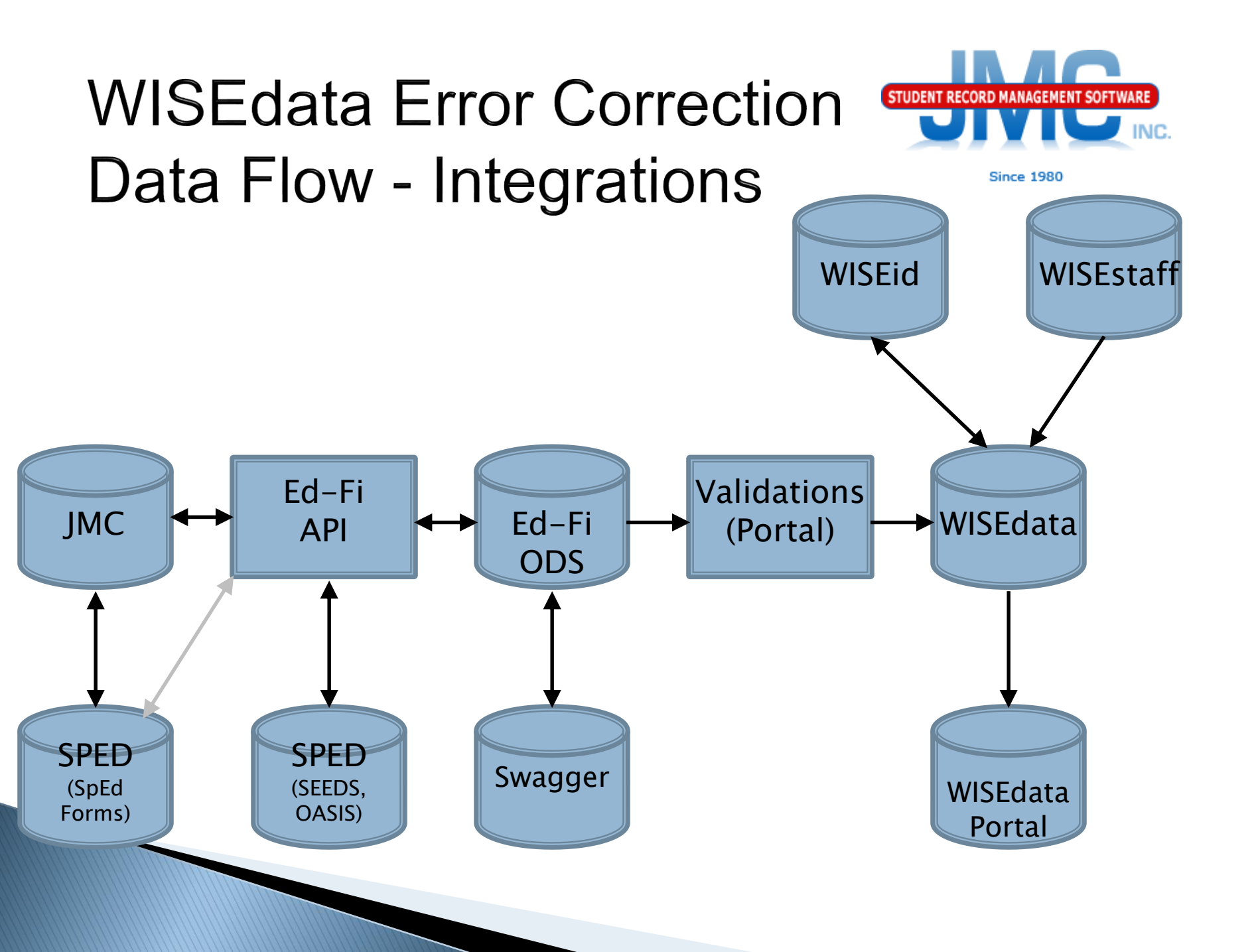

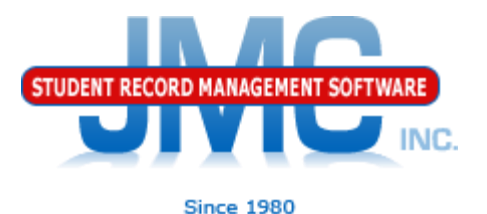

#### <u> Wisconsin – WISEdata – Update Grade</u>

- Show Results button
  - will display sun show Results of records sent
  - HTTP Codes
    - 200's GOOD CODES
    - 400's BAD CODES
      - Incomplete or invalid data
      - Message will hold clues on how to fix
    - 500's BAD CODES
      - Data incorrectly formatted
        - Possibly programming error

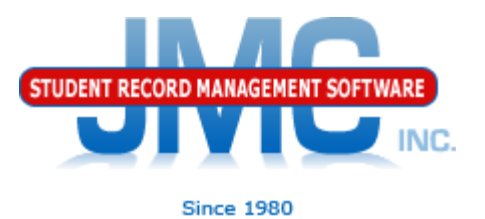

# Discipline and Special Education data are interrelated

- Some suspensions are only reportable if the student is "disabled" (special education)
- Some suspensions are only reportable if the student is "nondisabled" (regular education)
- Make sure your Special Education (SSEPA) data is up-to-date before submitting discipline data
- If reporting SSEPA from JMC, Special Education History
- If reporting SSEPA from Third Party Software (SEEDS, OASIS), then use <u>Wisconsin – Special Education History</u>
   <u>Update Special History from WISEdata API</u>

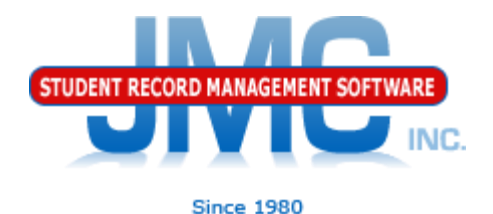

#### WISEdata Update Grades Summary Student Section

Example 400 Series Error Code

- 403 Forbidden; Authorization denied The claim does not have any established relationships with the requested resource
  - May be normal for initial submission
    - Will happen for Student resource until have successful StudentSchoolAssociation resource submitted successfully

Can resubmit same data again and may go
 away

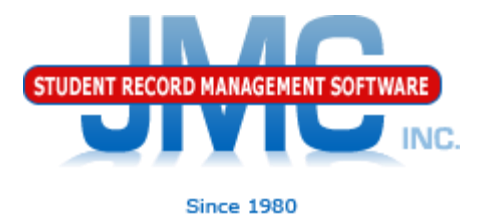

#### WISEdata Update Grades Summary Student School Associations Section Example 400 Series Error Code 403 Forbidden; Error [100026] Authorization denied based on the authentication credentials provided there is another education organization that has a current studentSchoolAssociation (enrollment) and therefore update not allowed

- Possible overlap in claim to student
  - Student may have transferred out of your district - drop student correctly?

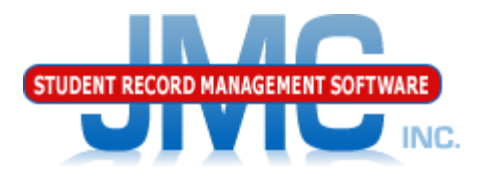

Since 1980

WISEdata Update Roster Summary Staff Section Associations Section

- 403 Forbidden { "message":
   "Authorization denied. The claim does not have any established relationships with the requested resource." }
- In this case this was for StaffSectionAssociations, so the staff member was not correctly associated with the district (LEA)
- Check with district personnel who submit staff data (WISEstaff or WISEid for staff) and make sure this staff member was submitted correctly on that level

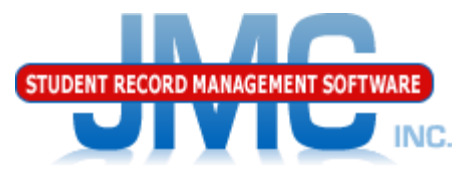

# WISEdata Update Student Summary Student Discipline Incident Association

- 409 Conflict; The value supplied for the related disciplineIncident resource does not exist
- Common Causes
  - Trying to send student discipline incident association before the discipline incident is sent

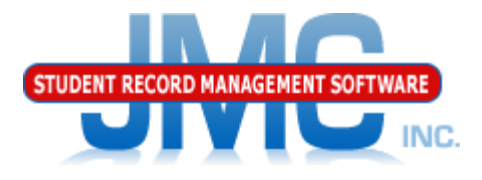

#### Upon Successful Submission of All Data

- Log Into WISEdata Portal
  - Use Secure Home page to log in
  - <u>https://dpi.wi.gov/wise/secure-home-info</u>

| A | Data Quality                        | Validation Messages                             | Student Search                            | Exports          | Expected Transfers             | € Help                                                             |           |
|---|-------------------------------------|-------------------------------------------------|-------------------------------------------|------------------|--------------------------------|--------------------------------------------------------------------|-----------|
| [ | Data Quality                        | /                                               |                                           |                  |                                |                                                                    |           |
|   | Alerts                              |                                                 |                                           |                  |                                |                                                                    | *         |
|   | HIGH                                | Snapshot Preparation (<br>The new Snapshot Prep | Guidance page<br>aration Guidance page ca | an assist you wi | h getting ready for the Dec. 4 | i snapshot - https://dpi.wi.gov/wisedata/schools/snapshot-p more 1 | 10/4/2018 |
|   | Showing 1 of 1 items                | 5                                               |                                           |                  |                                |                                                                    |           |
|   | Filters                             |                                                 |                                           |                  |                                |                                                                    | *         |
|   | School Year<br>2018 - 2019<br>Reset |                                                 |                                           |                  | v School School School         | Schools 🔀       ichool Types                                       |           |
|   | Validation Mes                      | sage Summary                                    |                                           |                  |                                |                                                                    | ~         |
|   | Error Count:                        | 25                                              |                                           |                  |                                | Student Error Rate Warnings: Acknowledged vs Unacknowledged        |           |
|   | Unacknowled                         | Iged Warning Count: 3                           |                                           |                  |                                | $\bigcirc$                                                         |           |
|   |                                     |                                                 |                                           |                  |                                |                                                                    |           |

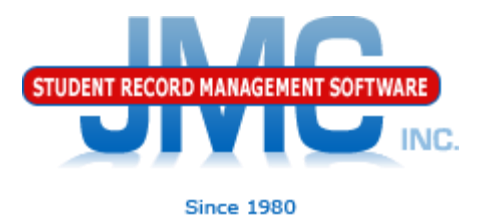

- To Request Validation
  - Click on the Validation Messages Link at the top left corner of the page
  - See next slide for example

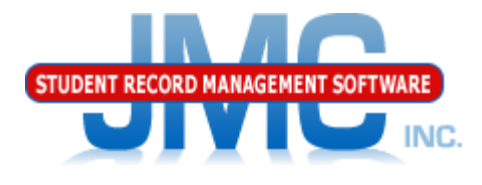

Since 1980

#### School Year: 2019 WISCONSTNUCTION Welcome Gregory Gilman ↑ Data Quality Validation Messages Student Search Exports Expected Transfers ♀ Help

Validation Messages

| Alerts               |                                                                                                    |  |  |  |  |  |
|----------------------|----------------------------------------------------------------------------------------------------|--|--|--|--|--|
| HIGH                 | Snapshot Preparation Guidance page<br>The new Snapshot Preparation Guidance page can assist you with getting ready for the Dec. 4 snapshot - https://dpi.wi.gov/wisedata/schools/snapshot-p more |  |  |  |  |  |
| Showing 1 of 1 items |                                                                                                    |  |  |  |  |  |

| Filt | Filters                                                |   |                              |   |                     |  |  |  |  |
|------|--------------------------------------------------------|---|------------------------------|---|---------------------|--|--|--|--|
|      | School Year<br>2018 - 2019                             | • | School Type All School Types | • | Schools X           |  |  |  |  |
|      | WISEid                                                 |   | Message Code                 |   | Validation Category |  |  |  |  |
|      |                                                        |   |                              |   | All Categories      |  |  |  |  |
|      | Errors Warning - Unacknowledged Warning - Acknowledged |   |                              |   | Reset               |  |  |  |  |

Queue Import & Validation

Validation Run Status - Complete [Completed : 11/5/2018 11:53:58 PM]

Validation Last Run - 11/5/2018 11:53:58 PM

Notify me when validation is completed 
greg@jmcinc.com

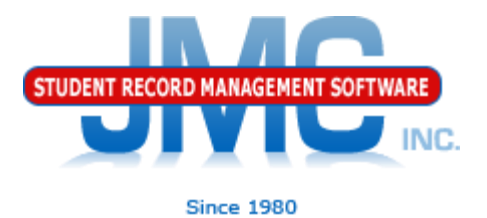

- To Request Validation
  - Click on the Queue Import & Validation button to queue up your validation

| Queue Import & Validation                | Validation Run Status - Complete [Completed : 1 | 1/5/2018 11:53:58 PM] |
|------------------------------------------|-------------------------------------------------|-----------------------|
| Notify me when validation is completed § | greg@jmcinc.com                                 |                       |

- After requesting validation, page will show you how long until validation will be run in the Validation Run Status
- After validation runs scroll down the Validation Messages page to see list of errors

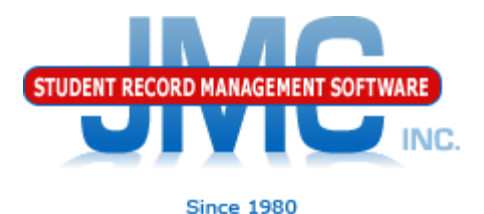

#### WISEdata Portal - Validation Messages - Errors & Warnings

| C      | Clear Grid Filter Expand All Collapse All |               |                                                                                                    |                |  |  |  |  |  |
|--------|-------------------------------------------|---------------|----------------------------------------------------------------------------------------------------|----------------|--|--|--|--|--|
| Export |                                           |               |                                                                                                    |                |  |  |  |  |  |
|        |                                           | Code 🛛 🝸      | Message Tota                                                                                                    |                |  |  |  |  |  |
| •      | 0                                         | 6374 <b>Q</b> | This enrollment period encompasses or overlaps with another enrollment period. 3                                                                                                    | 1              |  |  |  |  |  |
| •      | 0                                         | 6394 <b>Q</b> | Birth date does not match the current value in WISEid. 3                                                                                                    | 1              |  |  |  |  |  |
| •      | 0                                         | 6469 <b>Q</b> | No overlap of enrollment periods is allowed. 3                                                                                                    |                |  |  |  |  |  |
| •      | ۲                                         | 6381 <b>Q</b> | Required fields is missing: Count Date Receiving Services for 3rd Friday of September. ()                                                                                                    |                |  |  |  |  |  |
| •      | ۲                                         | 6571 <b>Q</b> | Required field, Completed School Term, is missing. (1)                                                                                                    |                |  |  |  |  |  |
| ×      | 8                                         | 6618 <b>Q</b> | Invalid Choice Participant. No student school association (sSA) for this school includes either the 3rd Fri. of Sept. or 2nd Fri. of Jan. For a student to be identified as Choice, in a given school, at least one sSA in this school must include one or more of the two Choice school count dates. (3) |                |  |  |  |  |  |
| •      | ▲                                         | 6711 <b>Q</b> | Grade level of current enrollment record is lower than previous enrollment record in the same school year. 3                                                                                                    |                |  |  |  |  |  |
| •      | ▲                                         | 6712 <b>Q</b> | The student's Age as of the Third Friday of September is outside expected range for this grade. (1                                                                                                    |                |  |  |  |  |  |
|        |                                           |               |                                                                                                    | Total: 28      |  |  |  |  |  |
| M      | ∢ 1                                       | ► ►           | 10 Titems per page                                                                                                    | - 8 of 8 items |  |  |  |  |  |

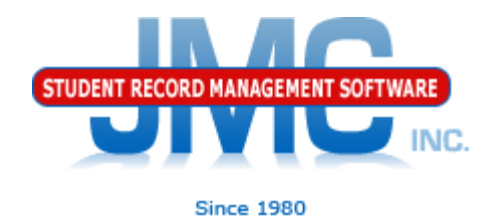

WISEdata Portal

- After Validation Review Errors
- Work to Resolve Any "L2" Errors
  - These will have different error numbers
  - Errors are grouped together by L2 error codes
  - Drill down in the portal to see details

| Clear Grid Filter Expand All Collapse All Export |         |                                                                                                    |                                                            |                                              |             |        |   |  |  |  |
|--------------------------------------------------|---------|----------------------------------------------------------------------------------------------------|------------------------------------------------------------|----------------------------------------------|-------------|--------|---|--|--|--|
|                                                  |         | Code T Message Total T                                                                                                    |                                                            |                                              |             |        |   |  |  |  |
| 4                                                | θ       | 6374 <b>Q</b>                                                                                                    | This enrollment period encompasses o                       | r overlaps with another enrollment period. 🕄 |             |        | 1 |  |  |  |
|                                                  |         |                                                                                                    |                                                            |                                              |             |        |   |  |  |  |
|                                                  |         | Last Name                                                                                                    | First Name                                                 | School                                       | Enroll Date | Action | 7 |  |  |  |
|                                                  | ☆       | Gilman Gregory Sunnyville Public Schools 09/04/2018 Details                                                                                                    |                                                            |                                              |             |        |   |  |  |  |
|                                                  | M       | Image: A state         Image: A state         Image: |                                                            |                                              |             |        |   |  |  |  |
| •                                                | θ       | 6394 <b>Q</b>                                                                                                    | Birth date does not match the current value in WISEid. (1) |                                              |             |        |   |  |  |  |
| •                                                | θ       | 6469 <b>Q</b>                                                                                                    | No overlap of enrollment periods is allowed. (1) 5         |                                              |             |        |   |  |  |  |
| 1111                                             | (111111 |                                                                                                    |                                                            |                                              |             |        |   |  |  |  |

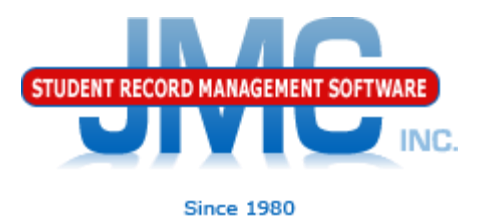

#### Most common errors in WISEdata portal for fall 2018

- Error 6381 Required fields is missing: Count Date Receiving Services for 3rd Friday of September.
- Error 6601 Required field is missing: Count Date Receiving Services for October 1 Child Count.

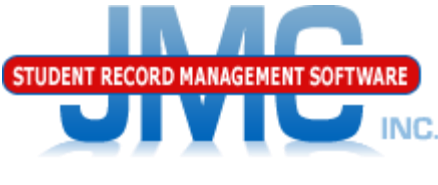

Since 1980

#### Drilling down in the WISEdata portal

| Exit                                                           | School Year: 2                                                  | 019                                           |                                | ~ |
|----------------------------------------------------------------|-----------------------------------------------------------------|-----------------------------------------------|--------------------------------|---|
| Exit Type:                                                     | Completed School Term: True                                     | Repeat Grade Indicator: False                 |                                |   |
| Expected Transfer District/Agency:                             | Expected Transfer School:                                       | Expected Transfer Response:                   |                                |   |
| Count Inclusion Third Friday September (                       | Flag: N)                                                        |                                               |                                | * |
| Determinants:<br>✓ Age on Count Date: 17                       | ✓ Count Date Receiving Services TFS: P                          | ✓ Enrollment In Effect on TFS (09/21/2018): Y | ✓ Parentally Placed Private: N |   |
| 🚫 Valid Grade: N                                               |                                                                 |                                               |                                |   |
| Other Related Fields:<br>TFS Accountable School: Arrowhead Hi  | ■ TFS Reporting Disability: Not IDEA Eligible or Not Disability |                                               |                                |   |
| Count Inclusion Oct 1 (Flag: N)                                |                                                                 |                                               |                                | * |
| Determinants:<br>✓ Age on Count Date: 17                       | ✓ ⊈ount Date Receiving Services Oct1: P                         | ✓ Enrollment In Effect on Oct1: Y             | SSEPA In Effect on Oct1: N     |   |
| O IDEA Eligibility: Not Set                                    | 🚫 Valid Grade: N                                                |                                               |                                |   |
| Other Related Fields:<br>Oct1 Accountable School: Arrowhead Hi | Oct1 Reporting Disability: Not IDEA Eligible or N Disability    | 0                                             |                                |   |
|                                                                |                                                                 |                                               |                                |   |

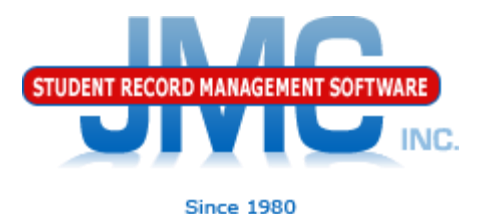

# For more information on using your DPI portal please refer to:

- https://dpi.wi.gov/wisedata/help/portal
- -includes link to WISEdata Validation Rule List (Google doc)
  - -Search for more information based on L2 error code
  - -Examples: 6381, 6601 from 2 slides prior

https://dpi.wi.gov/wisedata/help/portal/videos – includes videos about logging into and using the WISEdata portal

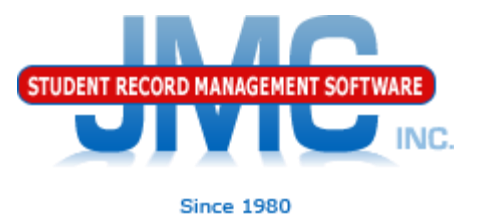

- Make a point to log in to WISEdata portal regularly throughout the year
- Minimum Weekly

Actively work to correct errors on a regular basis

Do not wait until the snapshot date is near to work on errors!

## WI DPI Resources

- https://dpi.wi.gov/wisedata
- https://dpi.wi.gov/wise/data-elements
- https://dpi.wi.gov/wisedata/help/minitutorials
- https://dpi.wi.gov/wisedash/help/ticket
- https://dpi.wi.gov/wisedata/schools
- https://dpi.wi.gov/wisedash/districts
- https://dpi.wi.gov/wise/dataelements/WISEid

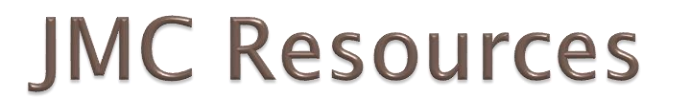

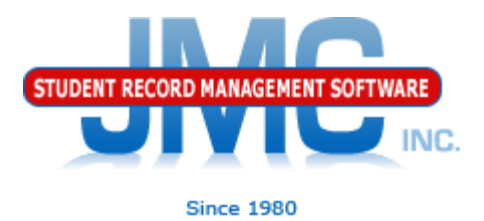

- http://jmcinc.com/state\_reporting
- Documentation Updates
  - Wisconsin State Reporting (PDF)
  - Instructional Videos Series
  - Sign up for free web-based training
  - All will be updated on ongoing basis

#### **Resources – JMC Website**

#### Resources.jmcinc.com

#### State Reporting

All State Reporting resources are available for you on this page. Please click on the tab that contains the state reporting information you need.

Minnesota Wisconsin Nebraska Iowa Other States

JMC prides itself on keeping up-to-date on all Wisconsin state reporting requirements. JMC ties all of the necessary data together in your JMC database so you can more easily fulfill your state reporting requirements.

#### DOCUMENTATION

| Wisconsin State Reporting | Updated 12/6/2019  |
|---------------------------|--------------------|
| Attendance WI             | Updated 4/24/2018  |
| Discipline WI             | Updated 11/16/2018 |
| Discipline Data Recoding  | 8/16/2017          |

#### RECENT PRESENTATIONS

| JMC Summer Conference 8.5.19 WISEdata 19-20 Updates Overview               | PDF<br>08/02/2019  |
|----------------------------------------------------------------------------|--------------------|
| JMC Summer Conference 8.5.19 WISEdata 19-20 Updates Programs and           | PDF                |
| Characteristics                                                            | 08/02/2019         |
| JMC Summer Conference 8.5.19 WISEdata 19-20 Updates Enrollment History     | PDF<br>08/02/2019  |
| JMC Summer Conference 8.5.19 WISEdata 19-20 Updates Language               | PDF                |
| Education                                                                  | 08/02/2019         |
| JMC Summer Conference 8.5.19 John Raub: WISEdata19/20 Updates & Best       | Link               |
| Practices                                                                  | 08/05/2019         |
| JMC Summer Conference 8.5.19 Mai Choua Thao: Career Education Data 2019-20 | Link<br>08/05/2019 |

#### **NEW STATE REPORTING VIDEOS**

Update Software Resources Office Tech Administrators Teachers State Reporting Food Service Health

2020 Move-up Packet

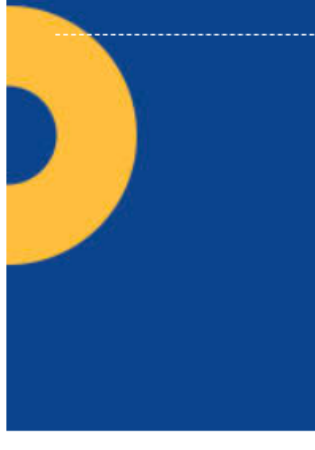

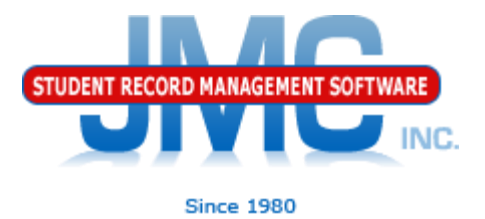

#### **Questions?**

- Feel free to contact us:
- JMC Technical Support
  - Talk with Us: 800-524-8182
  - Website: http://www.jmcinc.com
  - Support Tickets: http://tickets.jmcinc.com/
  - Email: Support@jmcinc.com